## Maintenance Work Orders

Last Modified on 01/25/2024 12:01 pm CST

| 🖳 Add a Maintenar                                                              | nce Work Order                                                                                                    | ×           |
|--------------------------------------------------------------------------------|----------------------------------------------------------------------------------------------------|-------------|
| Work Order ID<br>Work Order Date<br>Due Date<br>? <tank #="" serial=""></tank> | 1 Directions/Notes   01/25/2024 01/31/2024   01/31/2024 01/31/2024   250156 Percent Full 80 Route Category Transfer Tank T | ~<br>~<br>~ |
| Location 00MAIN Work Order Complete                                            |                                                                                                    | e           |
| Driver II   1 □ 678RT   2 ▶ □ HAC3                                             | D Email Destination<br>Dispatch Job Status<br>Ready<br>Print<br>Save Cance                                                 | xel .:      |

- Work Order ID The Work Order ID is automatically generated by the program.
- **Directions/Notes** Information typed in this area appears when the Maintenance Work Order is printed. This information also appears in email and text messages sent to drivers.
- Work Order Date This is the date the Work Order is requested.
- **Due Date** This is the deadline for completion of the Work Order.
- Tank Serial # Double-clicking in this field displays a list of all the tanks. Some Customers have multiple Tanks. Selecting the? displays tank information to ensure the correct tank is selected.
- **Percent full** This defaults the percentage full from the tank if it is a *Scheduled Delivery* tank. Some jobs cannot be performed if the tank is at a certain level. If the tank is not a *Scheduled Delivery* tank, the *Percent Full* may be entered in this area. Upon saving, that information is moved to the *Notes*.
- Location Work Orders may be posted to a particular Location. A filter for one Location or all Locations is available at the *Select a Maintenance Work Order* screen.
- Category Select the type of job to be done. This list is maintained at Setup / Categories.
- E-Mail Drivers An email or text message is sent to drivers with information on the Work Order.
- Work Order Complete / Date Select this option to update Tank History with the completed Work Order. When the Work Order Complete option is selected, the date defaults to the system date but may be changed if necessary.
- **Dispatch Job Status** If using the Dispatch module, the *Job Status* may be set to give the dispatcher vision of the job.
- Print If this option is selected, the Maintenance Work Order prints when saved.